Die elektronische Signatur bei PHOENIX CONTACT

## Elektronisch unterschreiben via DocuSign

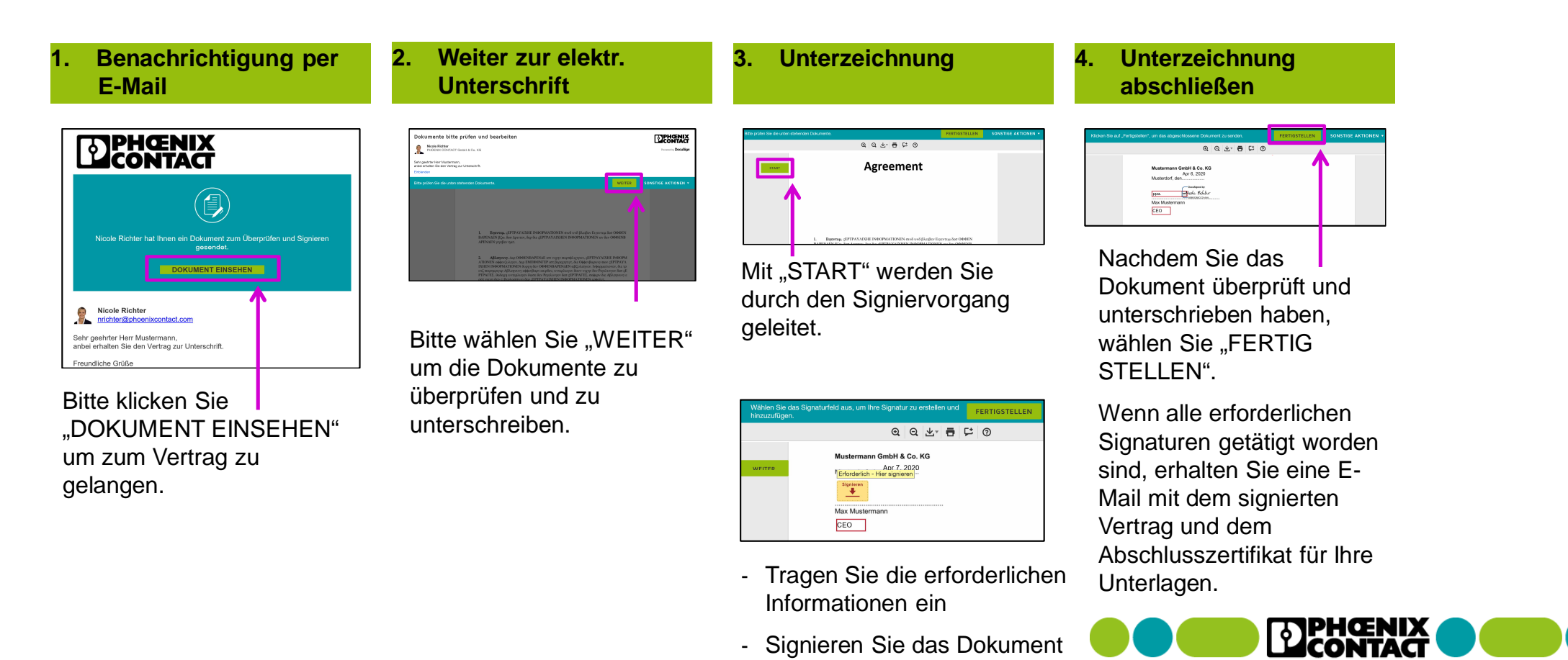

INSPIRING INNOVATIONS

## Die elektronische Signatur bei PHOENIX CONTACT

## Alternativoptionen

- Mit "SPÄTER FERTIGSTELLEN" unterbrechen Sie die Bearbeitung und können diese über den Link in dieser Mail zu einem anderen Zeitpunkt fortsetzen.
- Sind Sie nicht der richtige Unterzeichner, können Sie über "ANDERER PERSON ZUWEISEN" den Prozess an einen anderen Unterzeichner weiterleiten.
- Möchten Sie das Dokument nicht signieren z.B. weil Sie noch Anmerkungen oder Korrekturen an dem Dokument vorgenommen haben möchten – kontaktieren Sie Ihren PHOENIX CONTACT Ansprechpartner direkt oder wählen Sie "SIGNIEREN ABLEHNEN".
- Wenn Sie das Dokument handschriftlich unterzeichnen möchten, klicken Sie "DRUCKEN UND SIGNIEREN" und laden die ausgedruckte, unterschriebene und gescannte Kopie auf die Plattform hoch oder faxen Sie an DocuSign. Die hierbei zu verwendende Faxnummer wird Ihnen bei Auswahl dieser Option angezeigt.

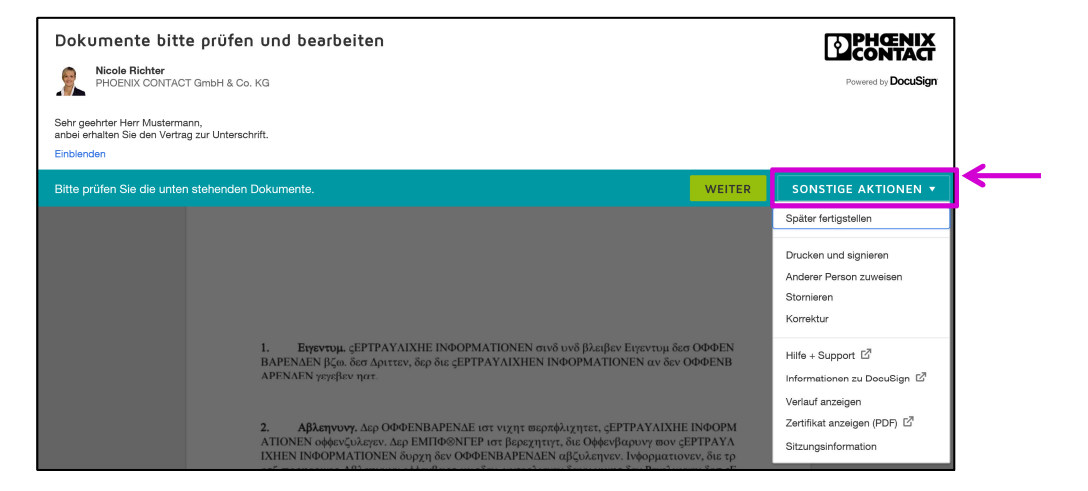

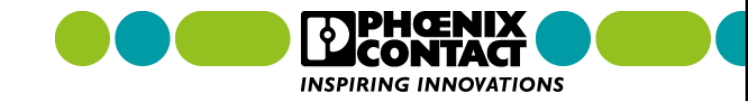